## **ePREP for Nursing Facilities**

Charles Choh (AHS)

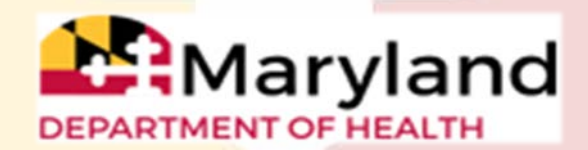

## Welcome to ePREP!

**ePREP** stands for **e**lectronic **P**rovider **R**evalidation and **E**nrollment **P**ortal. Here are some of the Benefits of using ePREP:

- Applications can be filled out electronically instead of by paper Easier/Quicker to fill out Only the necessary fields for the type of application are generated Shorter processing times
- Access to your Maryland Medicaid information (now called an Account in ePREP)

You can see the status of your account (Active, Suspended or Inactive)

You can see your affiliations

You can see all of your demographic information

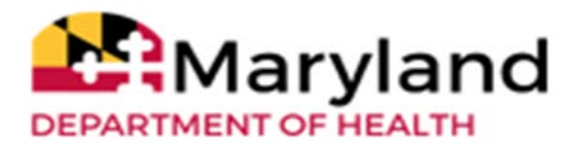

## **Helpful Resources**

• There are resources you can use to learn all about ePREP and how to use it. Maryland Medicaid has created a website with documents, checklists and webinars that will help you with ePREP.

• <u>health.maryland.gov/eprep</u>

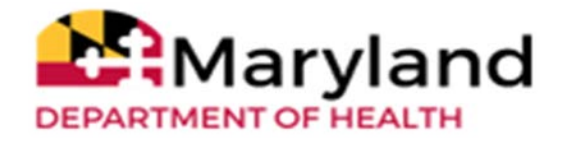

# Helpful Resources Cont.

| ~ |
|---|

- **Resources within ePREP**
- *Lucy* Your enrollment buddy and guide appears on mo pages to give you helpful information.

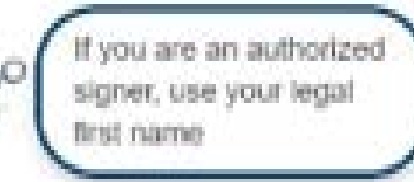

- <u>Lucy Hover Help</u> When you click on or hover over an action item (textbox, drop down, Radio button), Lucy will pop up again with more information on what and how to enter information
- <u>In Context Tutorials</u> If you see a filmstrip icon you can click on it to view a short 3 to 5 minute video explaining what needs to be done .

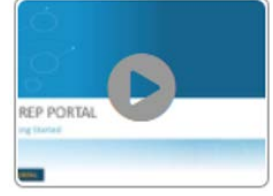

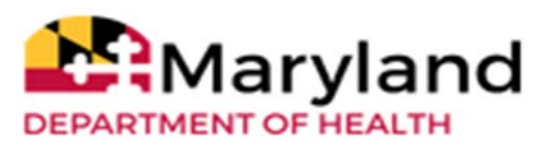

#### ePREP Terminology – Profiles, Roles, and Accounts

- **User Profile:** Your individual username, used to log in to ePREP.
- **Business Profile:** A centralized environment that houses your enrolled Medicaid entity accounts and applications. A user may have access to one or more business profiles.
- Account: ePREP record for an enrolled provider, associated with a single NPI, provider type, practice location, and entity Medicaid (MA) number.
- **Linking:** Connecting your Business Profile to an existing account so that you can view and manage it.

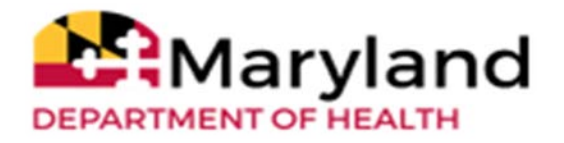

## **ePREP Application Types** -

- Application Types
  - **Inpatient New Facility:** Application to enroll an inpatient new facility to Maryland Medicaid.
  - **Supplemental:** A change in a provider's account information or required documenting, such as correspondence address or an updated professional license.
  - **Change of Ownership (CHOW):** Application to add a new Tax Identification Number (TIN) or Employment Identification Number (EIN) to Business Information form.

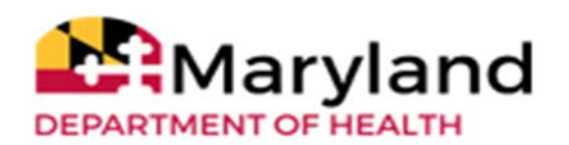

# ePREP Application Types Cont. -

#### **Revalidation**

- Application to renew your Medicaid enrollment every 5 years
- Scheduled automatically in ePREP when they are due. You may only submit a reval when you receive a notification that it is time to do so.
- You will receive a printed reval notification in the mail for your initial notification. After your ePREP account is set up, you will receive electronic reval notifications.

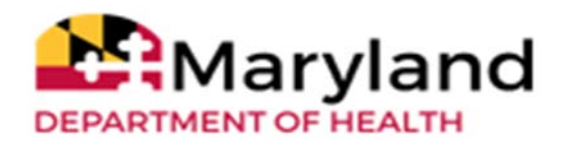

### Signing Up —

| ePREP PORTAL |                                    |                                  | Bulletins Contact Us Sign Up Login |
|--------------|------------------------------------|----------------------------------|------------------------------------|
|              | Welcome to ePREP!<br>Let's Sign in |                                  |                                    |
|              | Username<br>E-mail address         | Maryland<br>DEPARTMENT OF HEALTH |                                    |
|              | Don't have a User Profile Sign Up  |                                  |                                    |

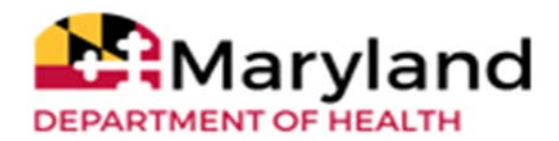

### Sign Up (User Profile) \_

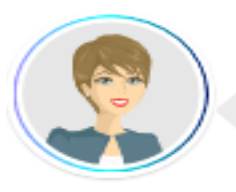

#### Welcome to ePREP!

My name is Lucy. I'm here to help you create your ePREP User Profile. This profile allows you to securely login to the ePREP Portal at any time (24/7) from an up-to-date web browser: Chrome, Firefox, Safari, IE Explorer.

Let's get started!

| First name                                                                                                    | Last name |   |
|----------------------------------------------------------------------------------------------------|-----------|---|
| Username                                                                                                    |           |   |
| Password                                                                                                    | Confirm   | Ø |
| Phone number                                                                                                    |           |   |
| Recovery email address                                                                                                    |           |   |
| I'm not a robot<br>This reCAPTCHA is for testing purposes only Pleased<br>report to the site admin if you are seeing this. |           |   |
| By selecting Next, you agree to the Terms and Conditions.                                                                  |           |   |
|                                                                                                    |           |   |

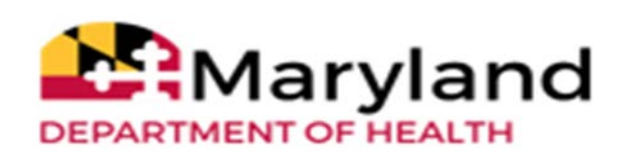

Maryland

DEPARTMENT OF HEALTH

## **Verification Code**

- Once you enter your User Profile information and select the method of verification, ePREP sends a six digit verification via email, text, or a phone call if selected to ensure a secure and safe login.
- If you select the email verification method, please check your inbox for an email from <u>ePREP-MDH@dharbor.com</u> with a subject of ePREP Verification Email
- You may have to check your Spam, Junk, Trash or Clutter folder to find the six digit verification code.

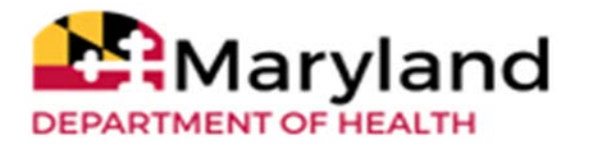

## Sign up verification-

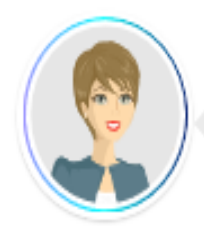

Last step. Select the location where I can send you the 6-digit verification code. Once you enter the code, select Verify. Once the correct code is entered, I will log you in.

Send text message to my phone number

Call my phone numbe

Send to my recovery email address

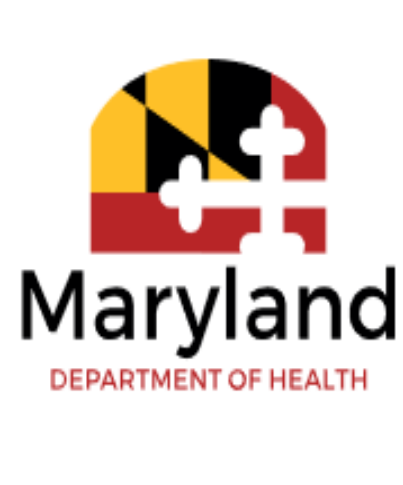

From the verification options provided, the top two options will require a phone number, which will be used to send out a text message or phone call with the area code: 1(850).

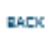

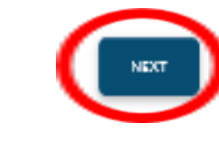

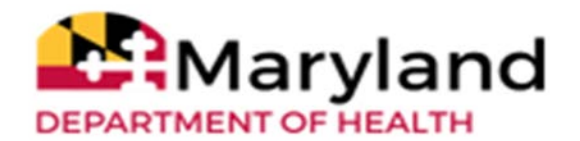

#### **Email Verification**

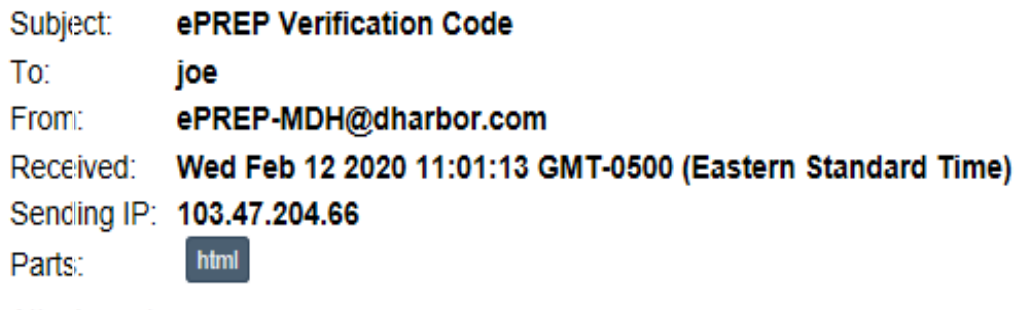

Attachments: [Subscribe to receive Attachments]

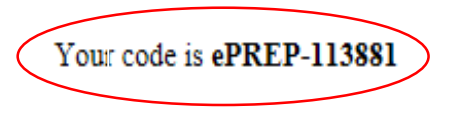

ePREP Portal Administration

Please note: This email was sent from an auto-notification system that cannot accept incoming email. Please do not reply to this message.

Back To Inbox

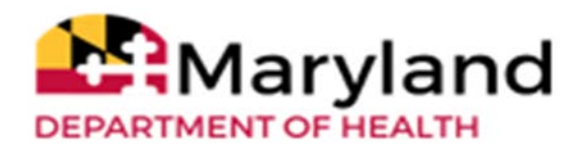

### **Verification Code**

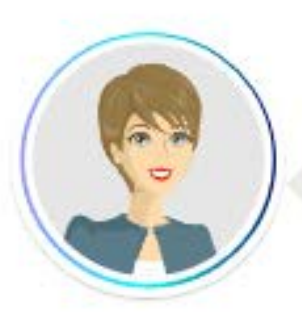

| <u>67) 305-5010</u>             |
|---------------------------------|
|                                 |
| Enter 6 digit Verification Code |

Once the six digits verification code is received and entered, Clicking on "VERIFY" completes the sign up process.

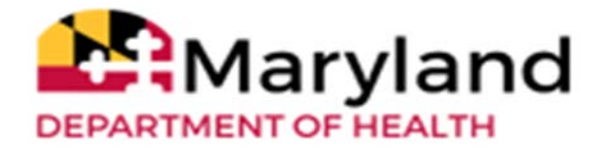

## Sign Up Complete

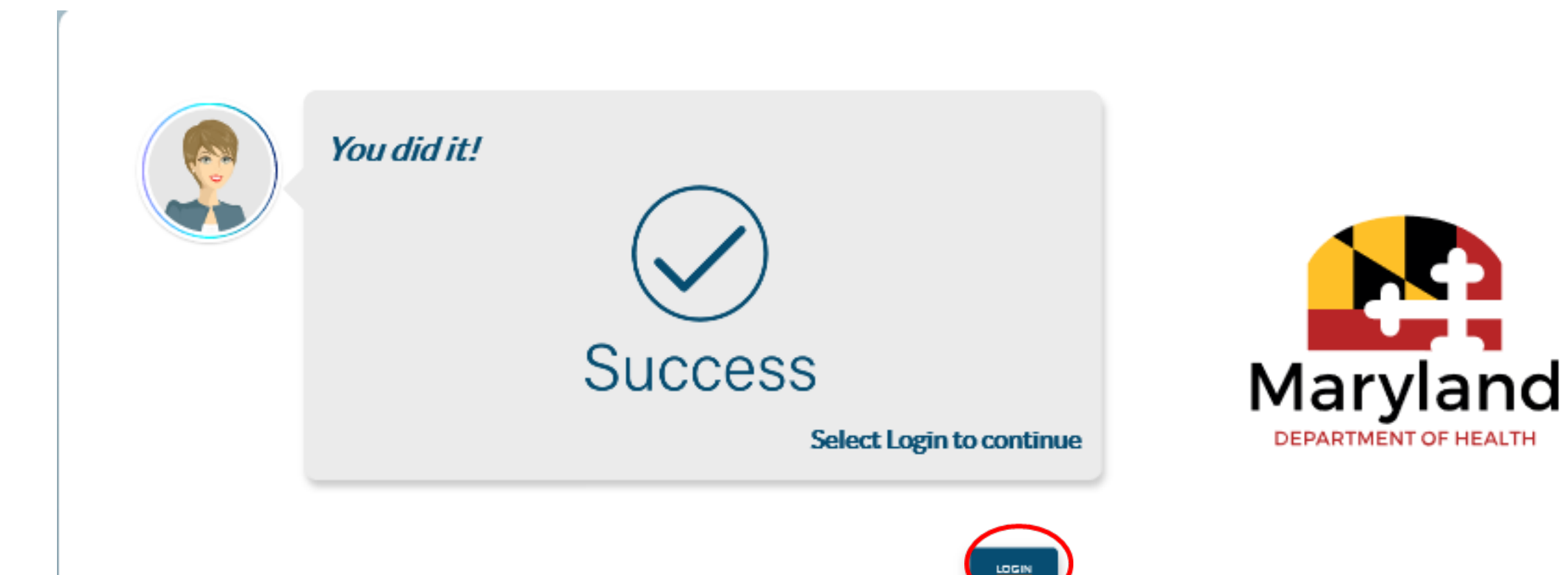

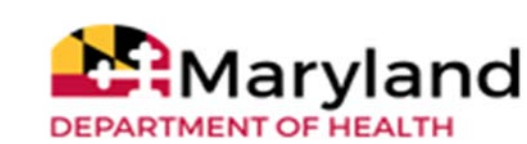

# Linking providers to groups

- It is very important to note that when setting up accounts, you should NEVER link a rendering provider's NPI to the same Business profile as the group or facility.
- Each rendering provider should have a separate email address, User Profile, and Business Profile.

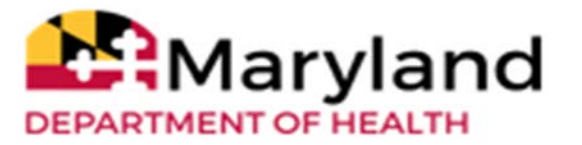

#### **Creating Business Profile (NPI verification)**

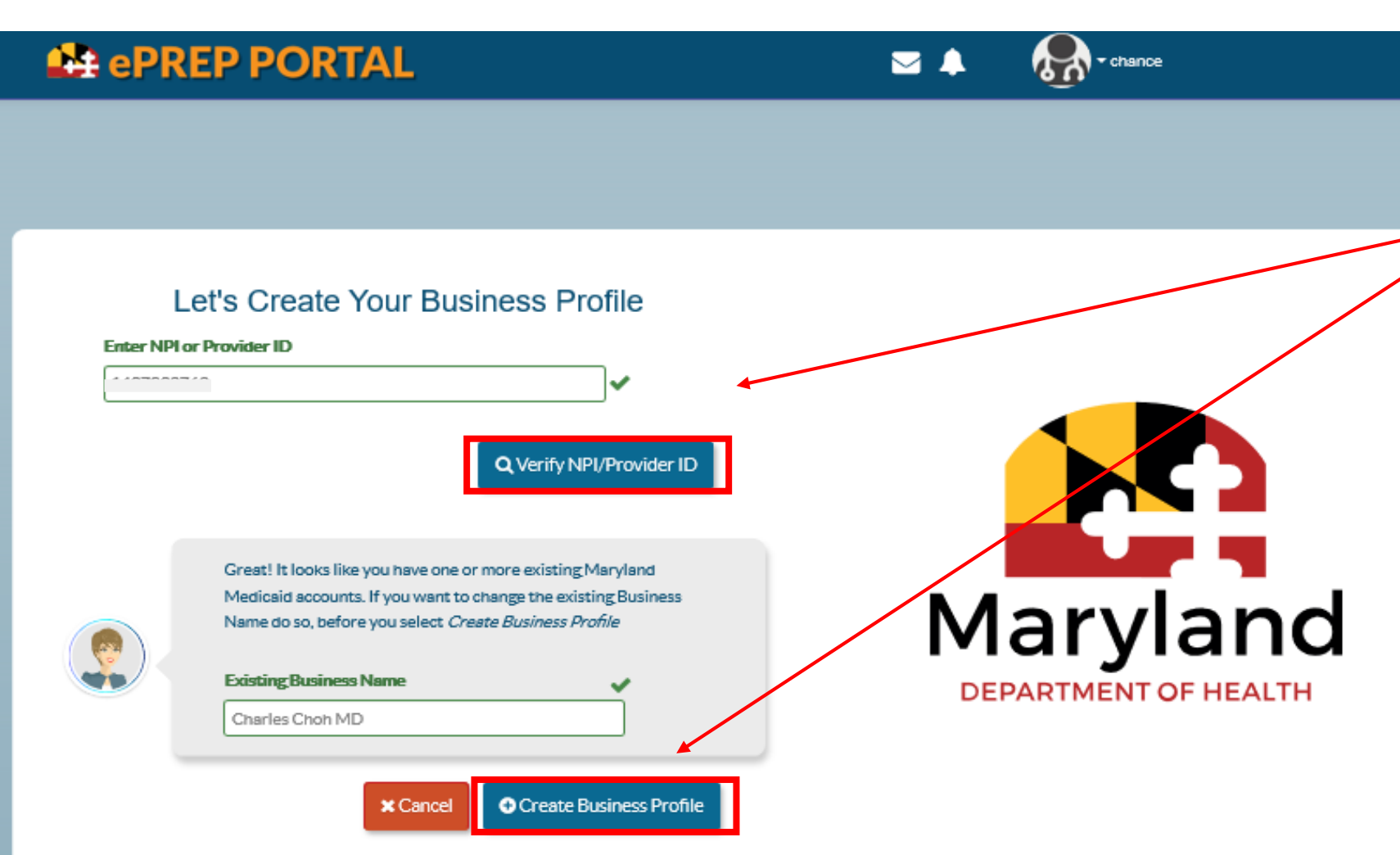

As first time users on ePREP, once the sign up process is complete, and we successfully login to the accounts, verifying the NPI numbers and existing business names is required to proceed with creating the business profile.

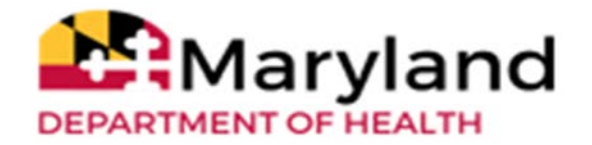

#### **Verifying Existing Business Profile**

#### Seprep Portal

🖂 🐥 🛛 🚮

Chance

Let's Create Your Business Profile

You have 3 chances per session to answer correctly.

First Question

What are the last 4 digits of your SSN?

#### Answer

----

Correct Answer

#### Second Question

What is the year when you were enrolled with Maryland Medi... 🔻

#### Answer

----

Correct Answer

#### Third Question

What is your professional license number?

#### Answer

\_\_\_\_\_

#### Correct Answer

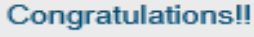

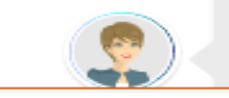

You had succesfully linked your account(s) to your Business Profile. To see your account(s) now click here or select continue to go.

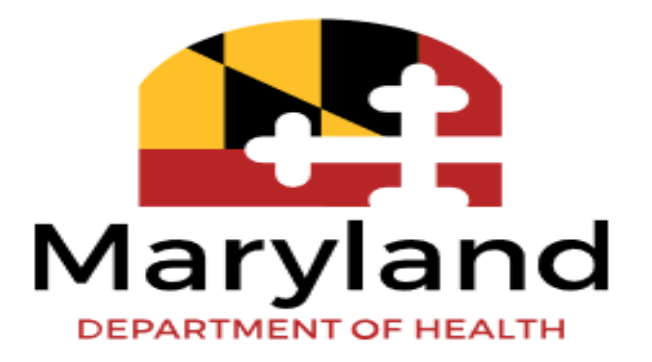

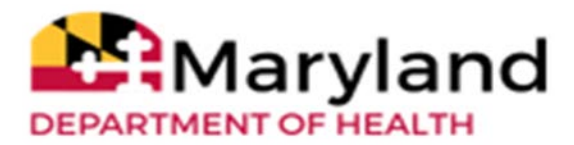

#### **Home Page**

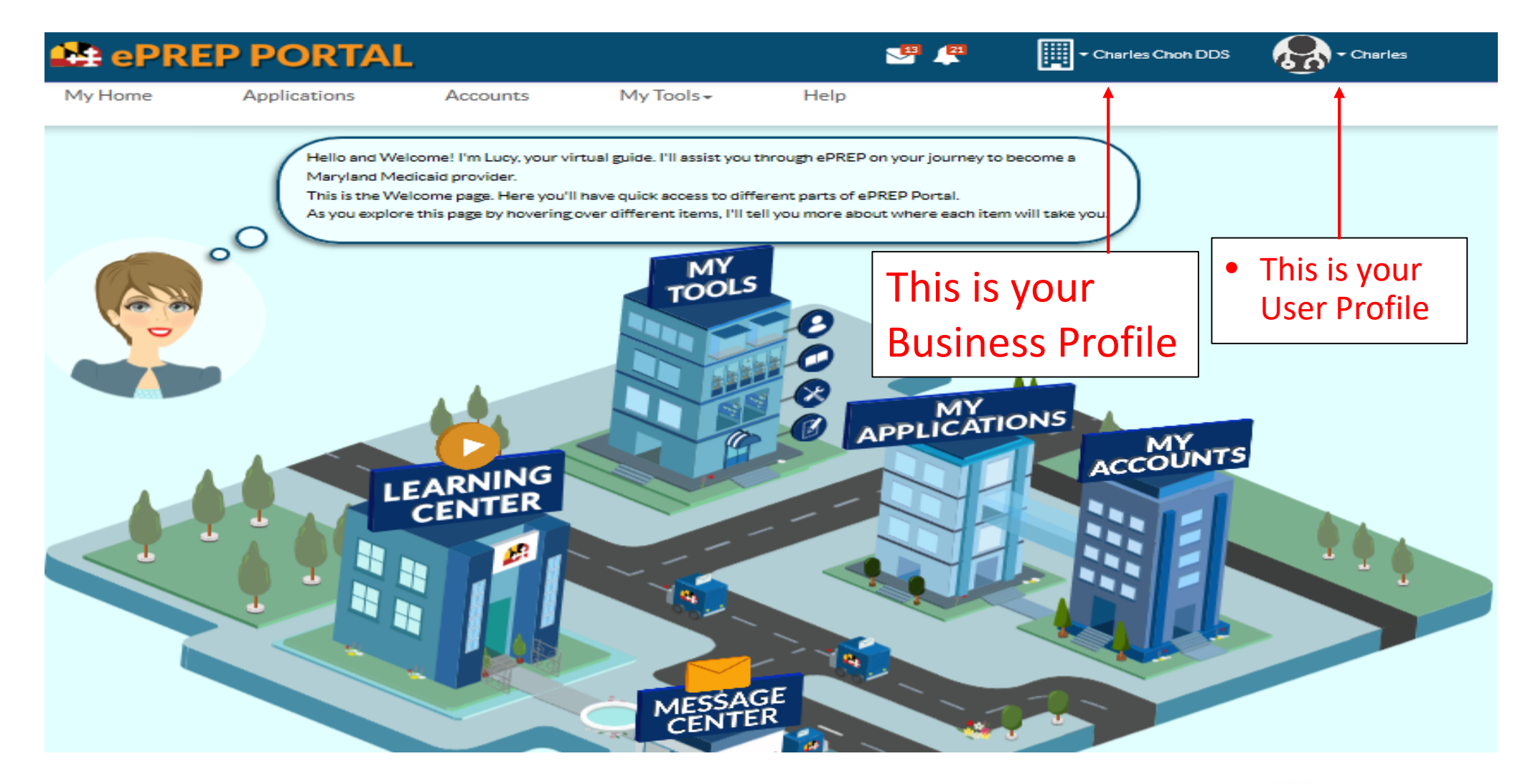

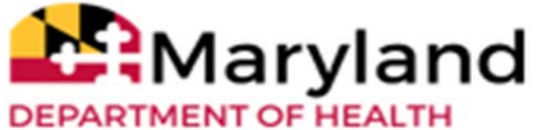

## **Accounts Page**

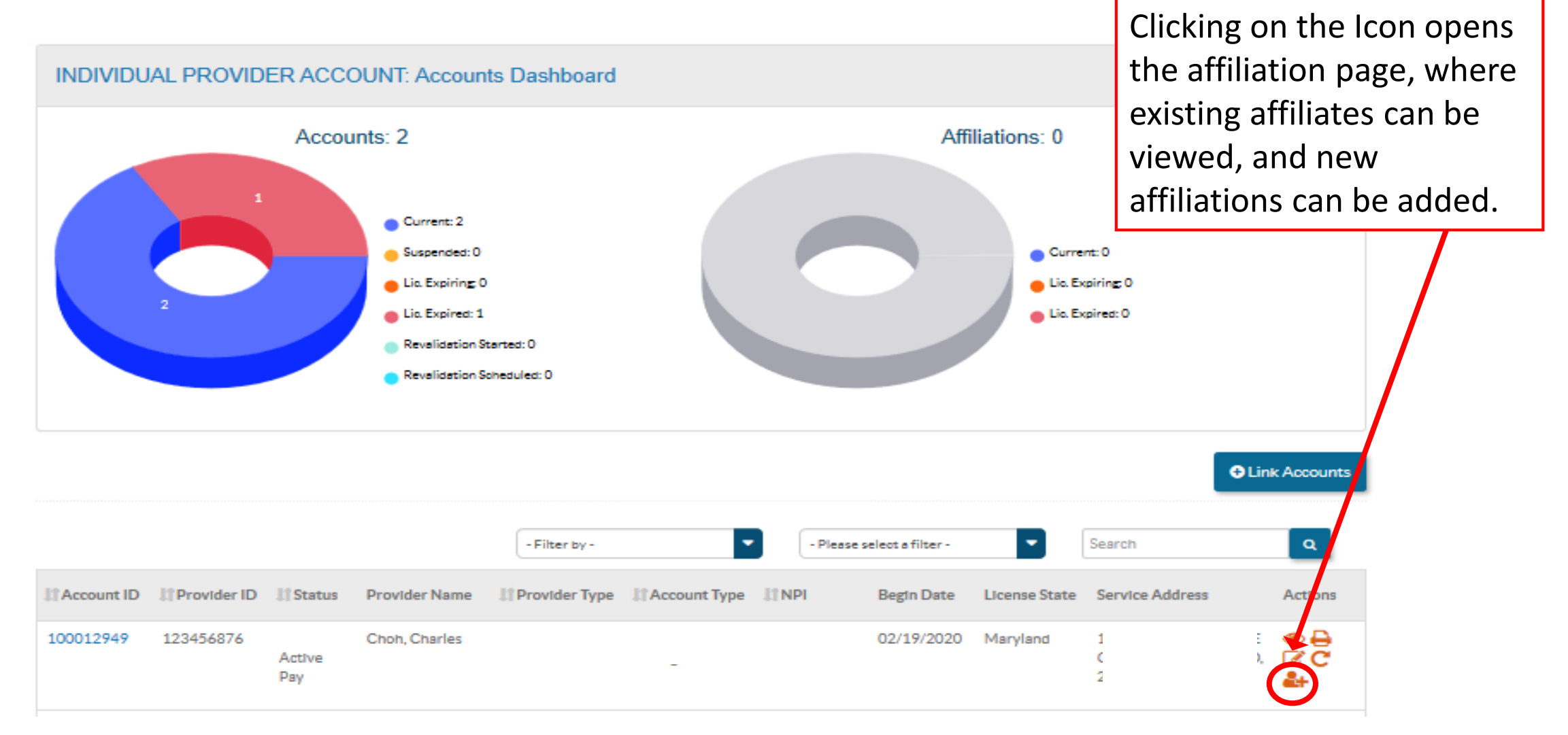

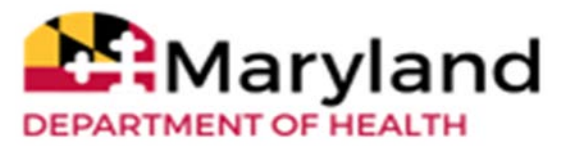

### **Add Affiliation Cont.**

| the provider's NP                | I you would like to affiliate wit                                                                                              | n:                                                |                                         |                                                                                                    |                                    |
|----------------------------------|----------------------------------------------------------------------------------------------------|---------------------------------------------------|-----------------------------------------|----------------------------------------------------------------------------------------------------|------------------------------------|
| onal Provider<br>Ification (NPI) | value 1s required                                                                                                    | + Verify                                          |                                         |                                                                                                    |                                    |
| Enter aton                       | Is not found in the State's data<br>MA#: 420<br>Contact Name: No data<br>Account Status: 1 - Active<br>A column Trape Facility | base. You will be s                               | ible to correct this info               | rmation once you comp<br>roval Date: 04/27/201<br>Update Date: 05/25/2<br>Ice Address: 1<br>TIMORE-MD, 21229-4 | ete a<br>6<br>016<br>VENUE,<br>610 |
| Account A                        | Affiliations<br>affiliations for CATON MANG                                                                                    | <b>DR</b> at the service i<br>for this server loc | Location: 3<br>ation by selecting the b | SALTIMC                                                                                                    | RE-MD, 21229-46 0.                 |
| To remove an                     | affiliation, please select the tr<br>ffiliation form.                                                                          | ash icon from the                                 | provider record you w                   | ould like to disaffiliste. Y                                                                                   | ou will need to sign and           |
| submit a Disa                    |                                                                                                    |                                                   |                                         |                                                                                                    |                                    |
| submit a Disa                    |                                                                                                    |                                                   |                                         |                                                                                                    | Scarsh                             |
| Account ID                       | Rendering Name                                                                                                    | NPI                                               | Provider Type                           | Affiliation Status                                                                                             | Searah                             |
| Account ID<br>No data ava        | Rendering Name                                                                                                    | NPI                                               | Provider Type                           | Affiliation Status                                                                                             | Search                             |

Clicking the Add Affiliation Icon starts the affiliation process by generating a text box for the NPI to be added can be verified

 Once the application is generated, the rendering provider will have to sign the application from their accounts to complete the process.

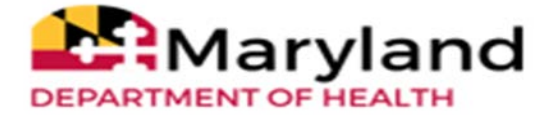

# **Nursing Facilities**

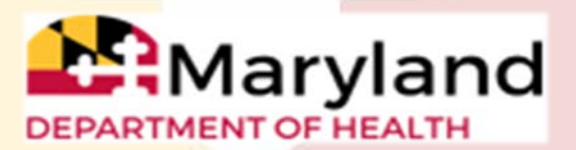

### **Addenda** For Providers

- Nursing Facility provider types will need an Addendum.
- If providers cannot find their Provider Type specific Addendum, or are not sure if they need to complete one, ePREP directs them to the State's website.

#### health.maryland.gov/providerinfo

• The provider will need to navigate to the Enrollment page. This is where the provider can then find their Provider Type (PT) and click on the "X" to retrieve that PT's Addendum.

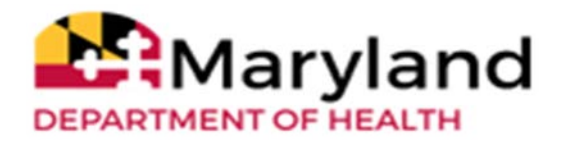

## **Facility Inpatient Providers**

Facilities <u>Who Can</u>Create New Applications

- <u>Acute Hospital = PT 01</u>
- <u>Acute Rehabilitation Hospital = PT 03</u>
- <u>Chronic Rehabilitation Hospital = PT 04</u>
- <u>Chronic Hospital = PT 05</u>
- <u>Special Other Acute Hospital = PT 06</u>
- <u>Special Other Chronic Hospital = PT 07</u>
- <u>MD Residential SUD Adult = PT 54</u>
- Intermediate Care Facility (ICF) Addiction = PT 55\*
- <u>Nursing Facilities = PT 57</u>
- <u>Hospice Providers = PT 71\*</u>
- <u>Residential Treatment Center (RTC) = PT 88</u>

(\* Indicate No Addendum Needed)

## **New Application Option**

| O     O       Start Application     Business Structure     NPI                                                                                                    | O<br>ovider Type |
|----------------------------------------------------------------------------------------------------|------------------|
| Hello, Charles!<br>Please answer this simple questionnaire to help me to determine <b>the correct type of application for you.</b><br>If you need help with any of these options, you can watch the <b>Questionnaire in-context tutorial</b> .<br>Let's get started! |                  |
| C I'm enrolled In Maryland Medicaid, and I want to create an application                                                                                                    |                  |
| O 🛃 I'm enrolled in Maryland Medicaid, and I want to affiliate with another provider                                                                                                    |                  |
| I'm new to Maryland Medicald, and I want to create a new application                                                                                                    |                  |
| What kind of provider are you?                                                                                                    |                  |
| O 🔊 I'm an Individual health care practitioner 📑                                                                                                    |                  |
| O                                                                                                    |                  |
| I'm a Facility, Clinic, Health Care Organization or Walver Provider.                                                                                                    |                  |
| O 💉 I want to make changes to my account                                                                                                    |                  |
| Once you have made your choice, select Continue.                                                                                                    |                  |
| ← Previous                                                                                                    | Continue ->      |
|                                                                                                    |                  |

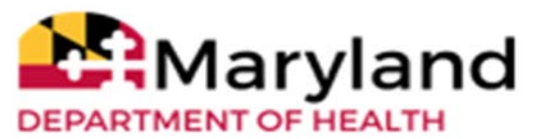

### **Applications For New Inpatient Providers**

Inpatient providers bill separately for the health care services rendered using a UB-04 claim form, so they need to create a new application that will indicate their provider type in the facility

| Start Application                                                                                                    | Business Structure                          | NPI                                           | Provider Type |
|----------------------------------------------------------------------------------------------------|---------------------------------------------|-----------------------------------------------|---------------|
| Great! Now select the busines                                                                                                    | s structure which best fits you as a Facili | ty, Clinic, Health Care Organization or Waive | er Provider.  |
| I need a Maryland Medicaid account to bill for health care                                                                                                    | e services and I am applying as:            |                                               |               |
| Facility                                                                                                    |                                             |                                               |               |
| <ul> <li>Inpatient</li> <li>This facility provides and submits Mary disclosed on my application.</li> <li>I'll be using a Type 2 NPI (Organization)</li> </ul> | land Medicaid claims for inpatient healt    | h care services at the location               |               |
| O Outpatient                                                                                                    |                                             |                                               |               |
| O Other Health Care Organization                                                                                                    |                                             |                                               |               |
| O Waiver Provider                                                                                                    |                                             |                                               |               |
| Once you have made your choice, select Continue                                                                                                    |                                             |                                               |               |
| ← Previous                                                                                                    |                                             |                                               | Continue 🔶    |

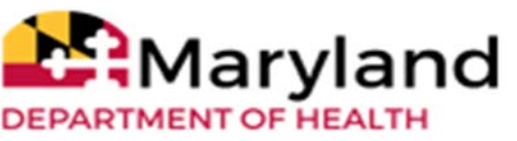

# **Completing the Application**

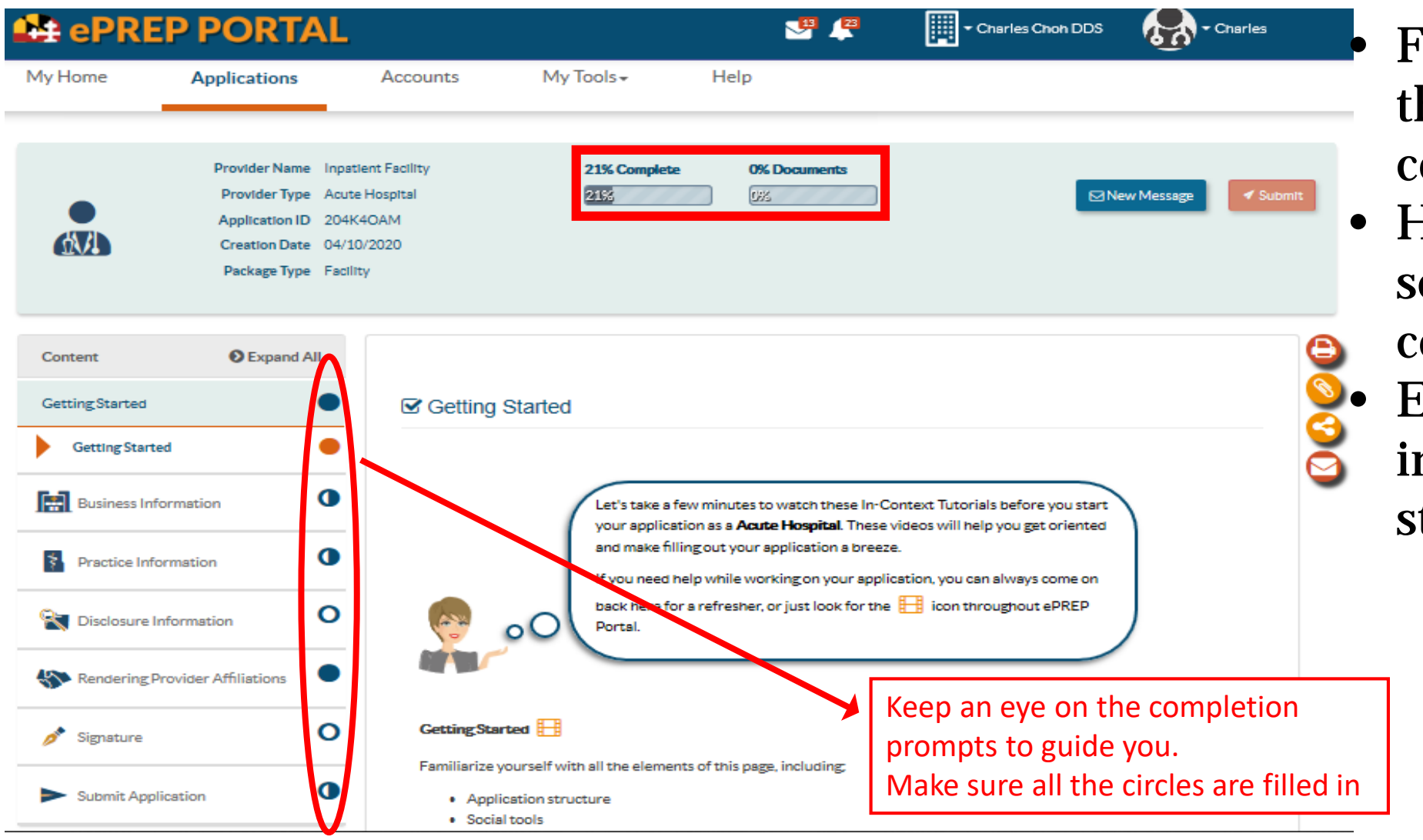

Filled circles indicate the section is completed.

- Half circles mean the section is not completed.
- Empty circles indicate sections not started.

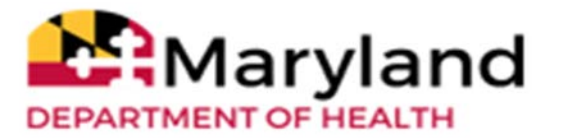

### **Bed Data**

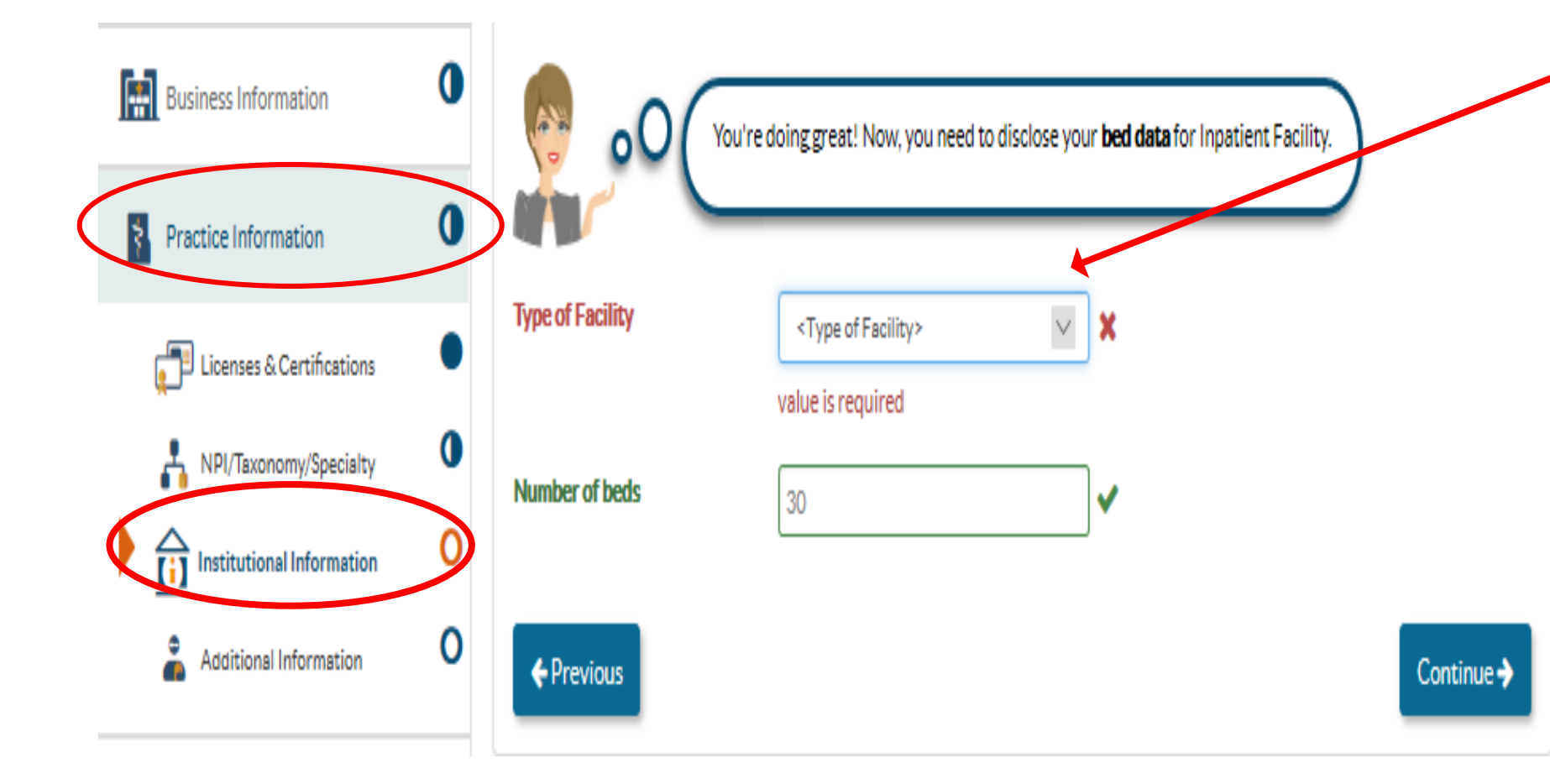

From the practice information section, the institutional information section shows the bed data. Clicking the drop down on "Type of Facility" displace the different facility types for inpatient facilities. Entering the number of beds below and clicking on "Continue" saves the data, and moves to the next section.

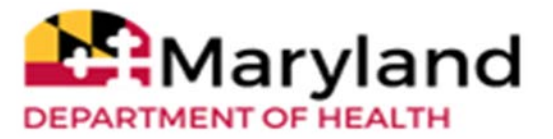

## **Application - Addendum**

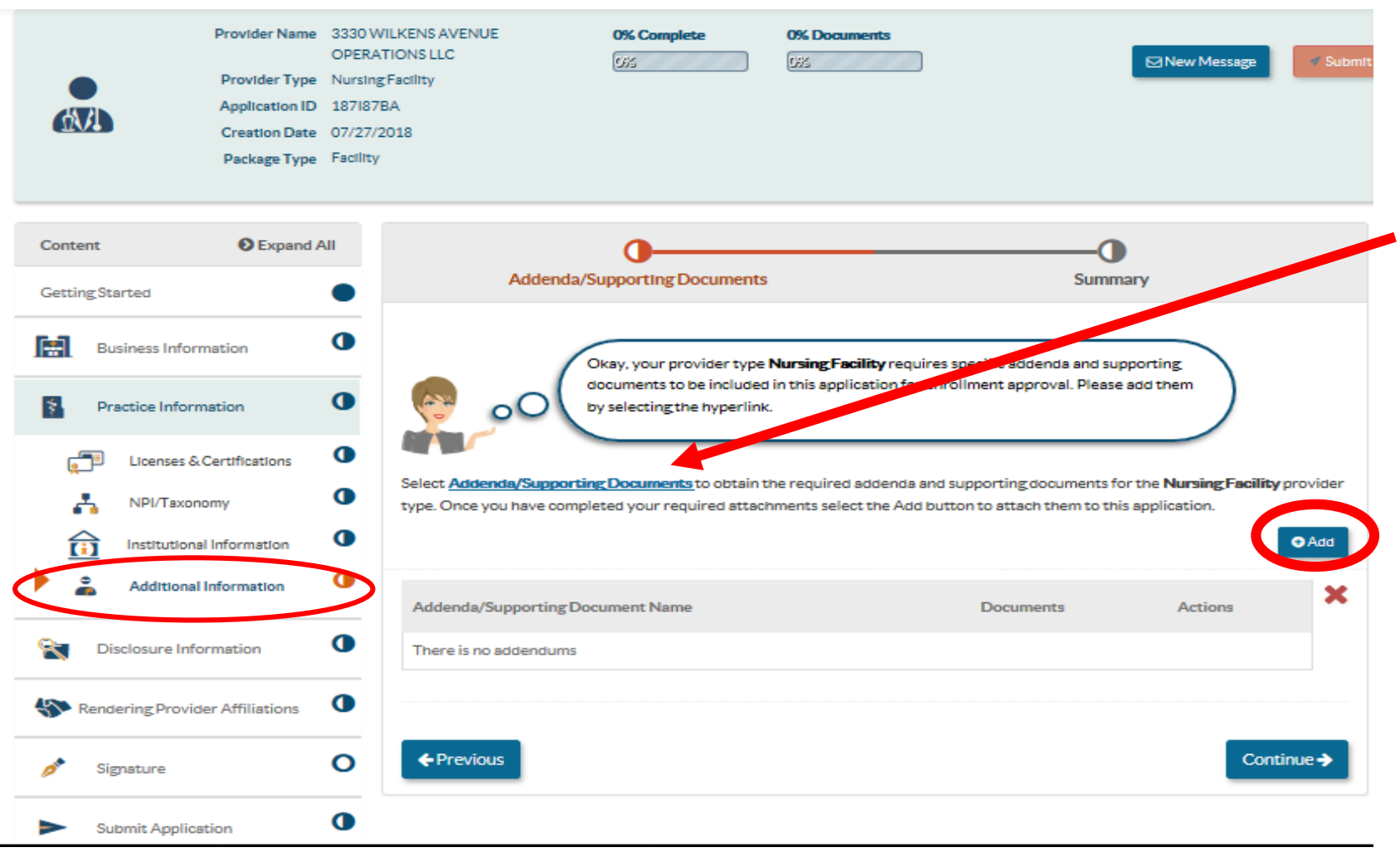

The addendum is a requirement to complete the application. It can be obtained directly from the Maryland web page by clicking on the link "Addenda/Supporting Documents" in blue, as indicated. Once the addendum is saved and completed, Clicking on "Add" enables us to add the completed document to the application.

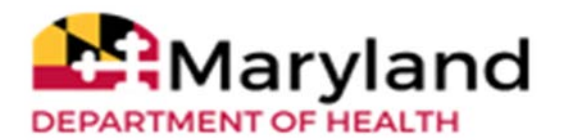

#### Where To Find Addenda on MDH Website

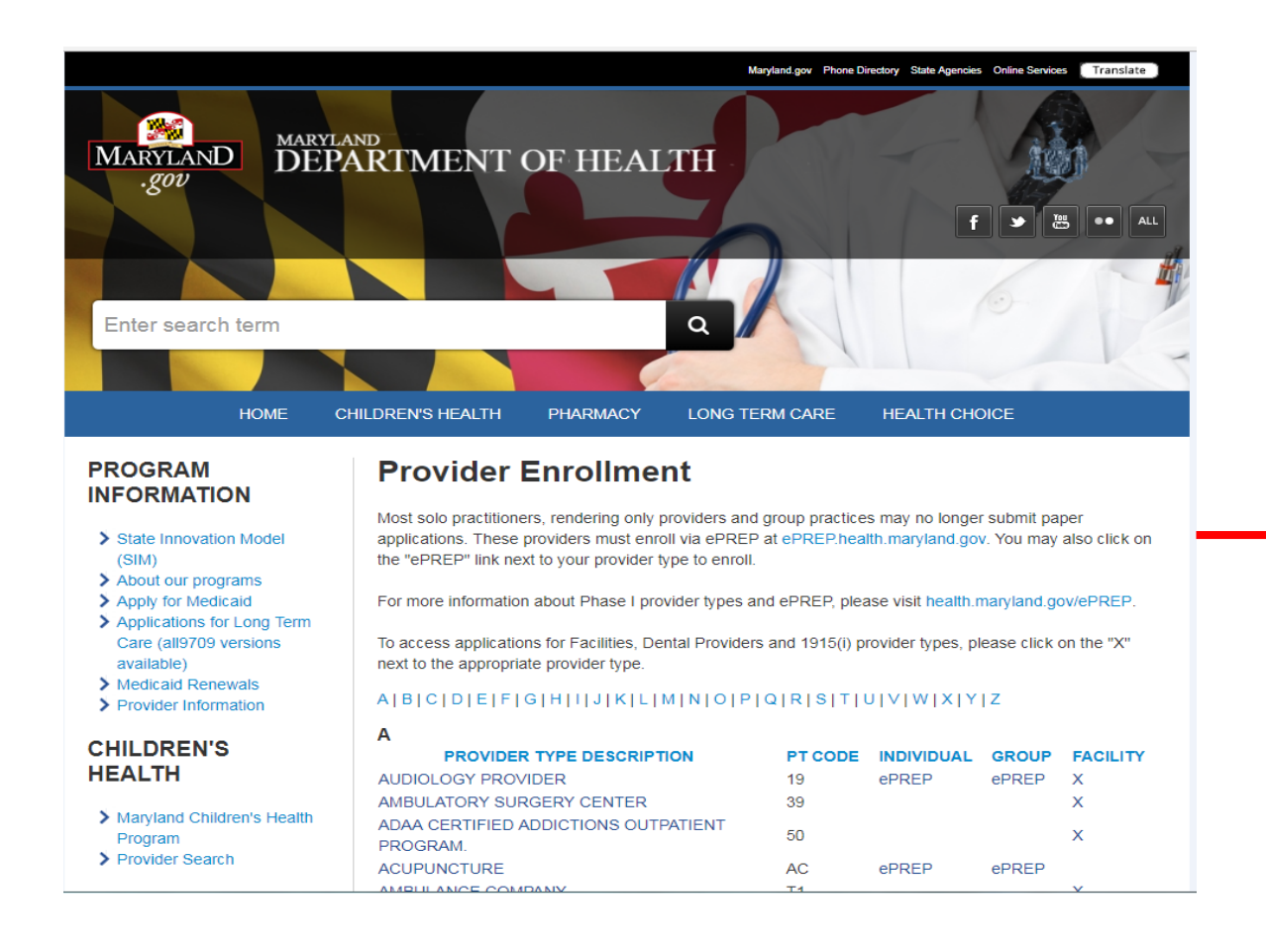

#### Ν

| PROVIDER TYPE DESCRIPTION | PT CODE | INDIVIDUAL | GROUP | FACILITY |
|---------------------------|---------|------------|-------|----------|
| NURSE ANESTHETIST         | 21      | ePREP      |       |          |
| NURSE MIDWIFE             | 22      | ePREP      | ePREP |          |
| NURSE PRACTITIONER        | 23      | ePREP      | ePREP |          |
| NURSE PSYCHOTHERAPISTS    | 24      | PREP       |       |          |
| NURSING FACILITY          | 57      |            |       | X        |

#### 0

| PROVIDER TYPE DESCRIPTION | PT | CODE    | IN | DIVIDUAL   | GROUP | FACILITY |
|---------------------------|----|---------|----|------------|-------|----------|
| OCCUPATIONAL THERAPIST    | 18 |         | еP | REP        | ePREP |          |
| OXYGEN PROVIDER           | 63 |         |    |            |       | Х        |
| P                         |    |         |    |            |       |          |
| PROVIDER TYPE DESCRIPTION |    | PT CODE |    | INDIVIDUAL | GROUP | FACILITY |
| PODIATRY PROVIDERS        |    | 11      |    | ePREP      | ePREP |          |
| PSYCHOLOGIST              |    | 15      |    | ePREP      |       |          |
| PHYSICAL THERAPIST        |    | 16      |    | ePREP      | ePREP |          |
| PHYSICIAN                 |    | 20      |    | ePREP      | ePREP |          |
| PERSONAL CARE MONITOR     |    | 47      |    |            |       | Х        |
|                           |    |         |    |            |       |          |

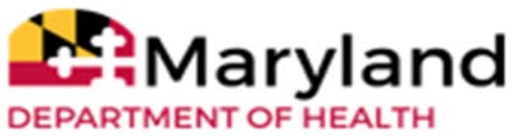

#### **Completing Addenda**

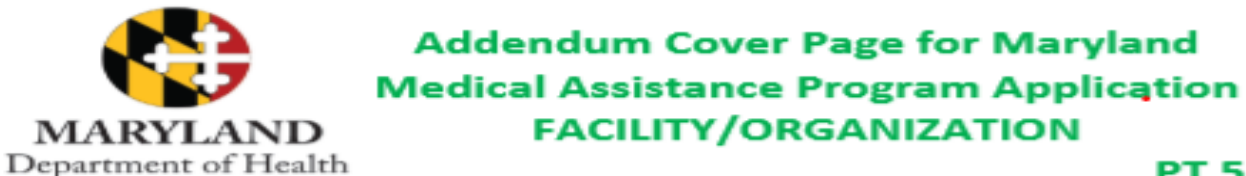

PT 57 NURSING FACILITY

If you have questions, please contact the Provider Enrollment Helpline at 1-844-4MD-PROV (1-844-463-7768) Monday – Friday from 7am – 7pm.

Please upload this form to the "Additional Information" section under "Practice Information" within the ePREP (<u>eprep.health.maryland.gov</u>) "Applications" tab, along with any additional applicable supporting documents requested below.

#### Section I:

Please upload the following (attach) document to ePREP :

1. Completed Nursing Facility Title XIX Provider Agreement (attached)

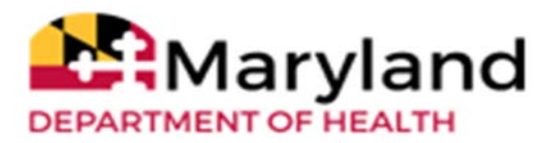

#### Uploaded file will be indicated by number next to the paper clip

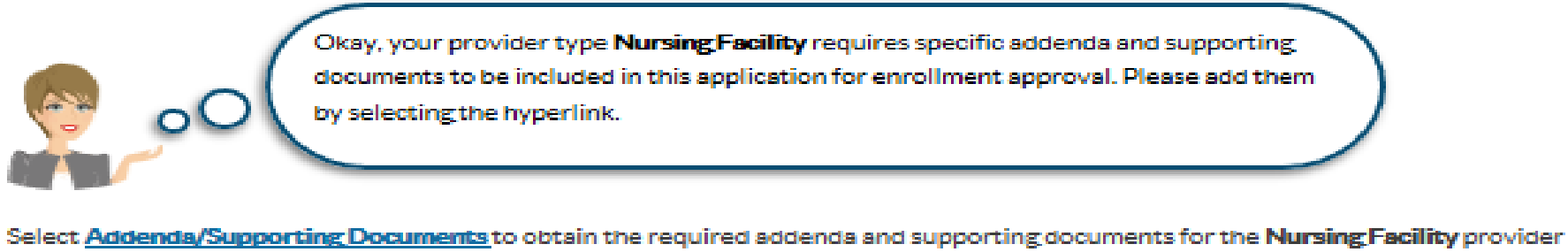

type. Once you have completed your required attachments select the Add button to attach them to this application.

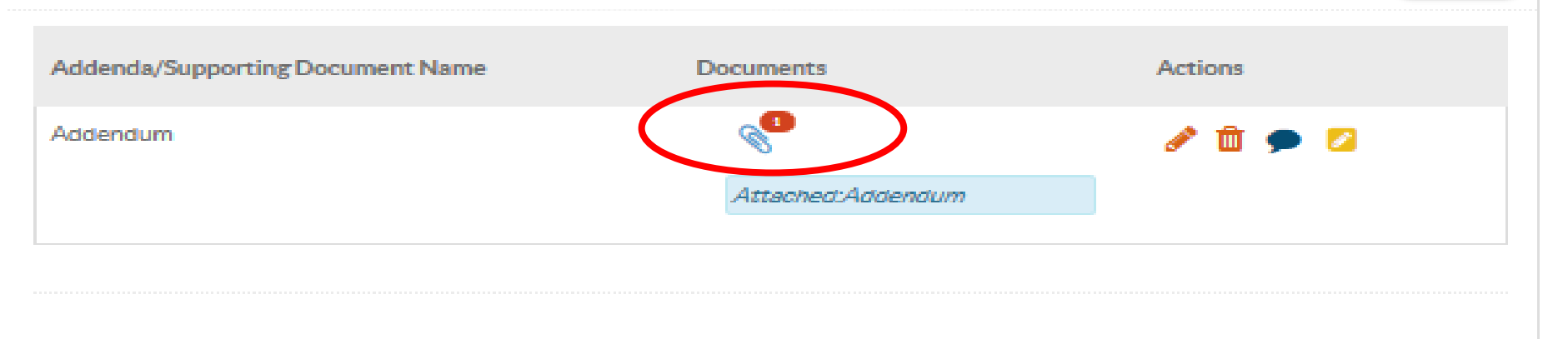

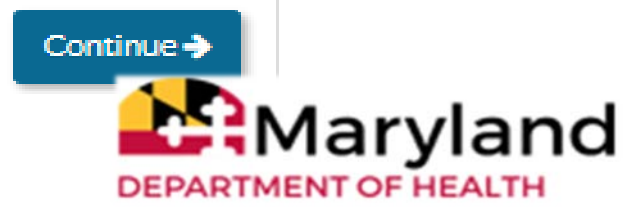

Add

Previous

## **Disclosure of Ownership**

- MOCA = Managing employees, Owners and Controlling interest Agents.
  - These will always be updated in the Disclosure Information section of an ePREP application.
  - MOCA information can be updated without a need to complete a CHOW application

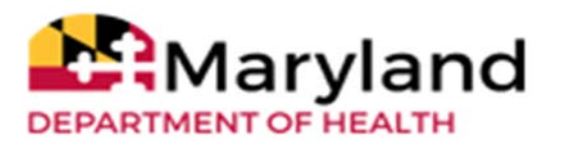

### **Disclosure of Ownership Cont.**

• Add new MOCAs to Disclosure Information form and this determines who can sign the application.

| Disclosure Information     Adverse Actions     Fines and Debts (Gov.)     Subcontractors                      | 0 | Are there a<br>more (direc<br>CENTER, L<br>All entity o<br>not need to | any Individuals or<br>ct or indirect) Ow<br>LC?<br>whers' board me<br>o disclose board n | Entities (Corporations, unincorporate<br>mership or control interest, or any part<br>mbers, officers of a corporation, and di<br>nembers, officers of a corporation or d | rectors if those indiv              | ships, or similar<br>APE NURSING<br>red in this section<br>rais' only relat | entities) who have 5<br>& REHABILITATION<br>on. Indirect entity ow<br>ion to applicant is via | i% or<br>mers do<br>the |
|----------------------------------------------------------------------------------------------------|---|------------------------------------------------------------------------|------------------------------------------------------------------------------------------|----------------------------------------------------------------------------------------------------|-------------------------------------|-----------------------------------------------------------------------------|-----------------------------------------------------------------------------------------------|-------------------------|
| <ul> <li>Ownership/Control Interest</li> <li>Significant Transactions</li> <li>Delegated Officials</li> </ul> | • | Additional<br>REHABILI                                                 | iner.<br>Iy all board memb                                                               | pers, officers of a corporation, director<br>, LLC must be reported in this section a                                                                                    | s, agents, and managing<br>is well. | employee.                                                                   | AGAPE NURSING &                                                                               | dd 🔲                    |
| Rendering Provider Affiliations                                                                               | • | Type                                                                   | Name                                                                                     | Ownership/Control Interest                                                                                                    |                                     | Status                                                                      | Actions                                                                                       | ×                       |
| 🥕 Signature                                                                                                   | 0 | No Owne                                                                | ership Control Int                                                                       | erest listed.                                                                                                    |                                     |                                                                             |                                                                                               |                         |
| Submit Application                                                                                            | • | <b>♦</b> Previ                                                         | ous                                                                                      |                                                                                                    |                                     |                                                                             | Cont                                                                                          | inue ≯                  |

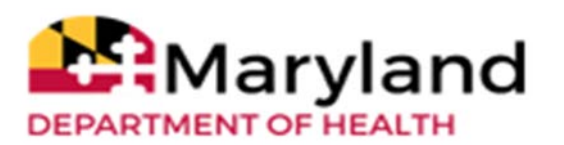

### **Electronic Signature**

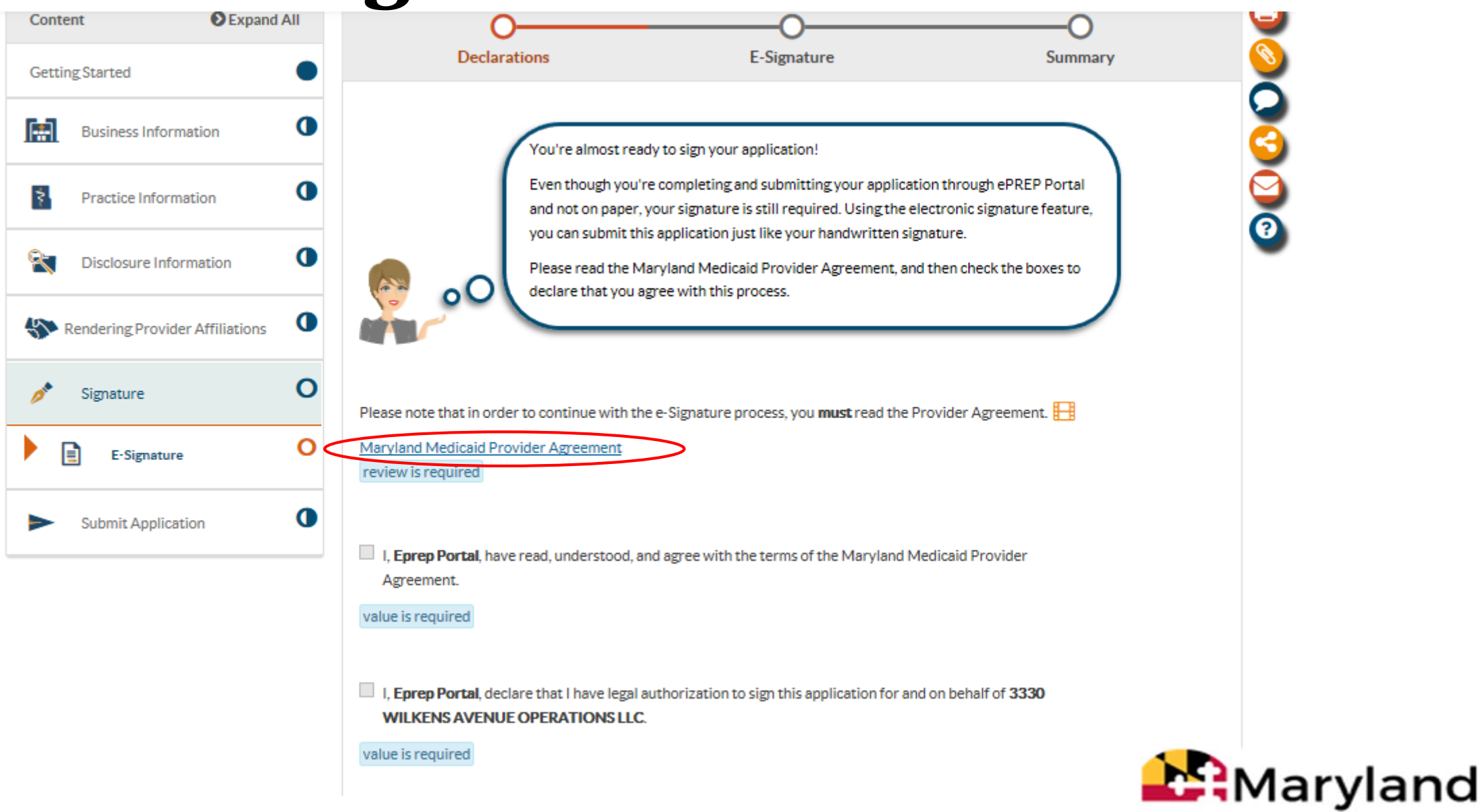

DEPARTMENT OF HEALTH

## **Applications**

#### **ePREP PORTAL**

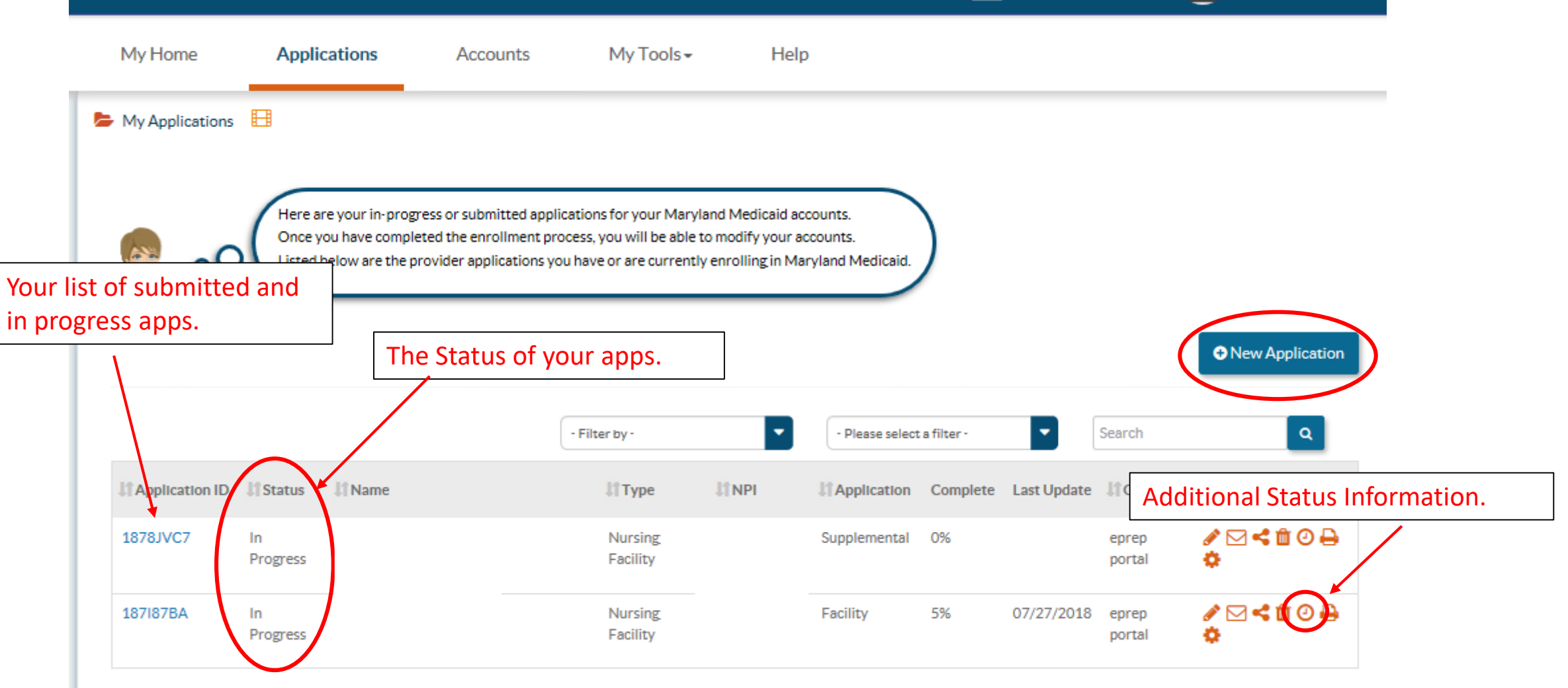

Messages

Notifications

 $\sim$ 

CATON MANOR

eprep

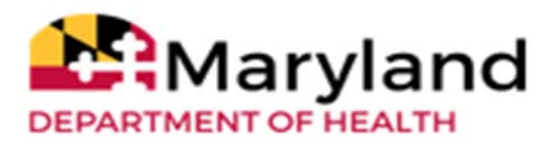

#### **Questions & Contacts**

ePREP Portal: <u>eprep.health.maryland.gov</u>

Resources and frequently asked questions: <u>health.maryland.gov/eprep</u> ePREP Call Center: 1-844-4MD-PROV (1-844-463-7768)

Monday – Friday 9AM- 5PM

\*\*\*Closed on State holidays\*\*\*

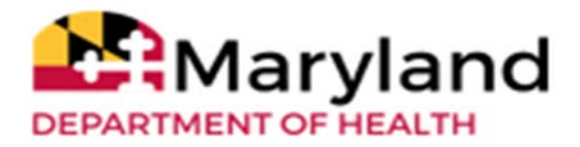